## Настройка биометрических считывателей

Первоначальная настройка осуществляется через программу фирмы «Прософт-Биометрикс» Biosmart Studio. На вкладке устройства отображаются найденные через автопоиск считыватели в сети Ethernet.

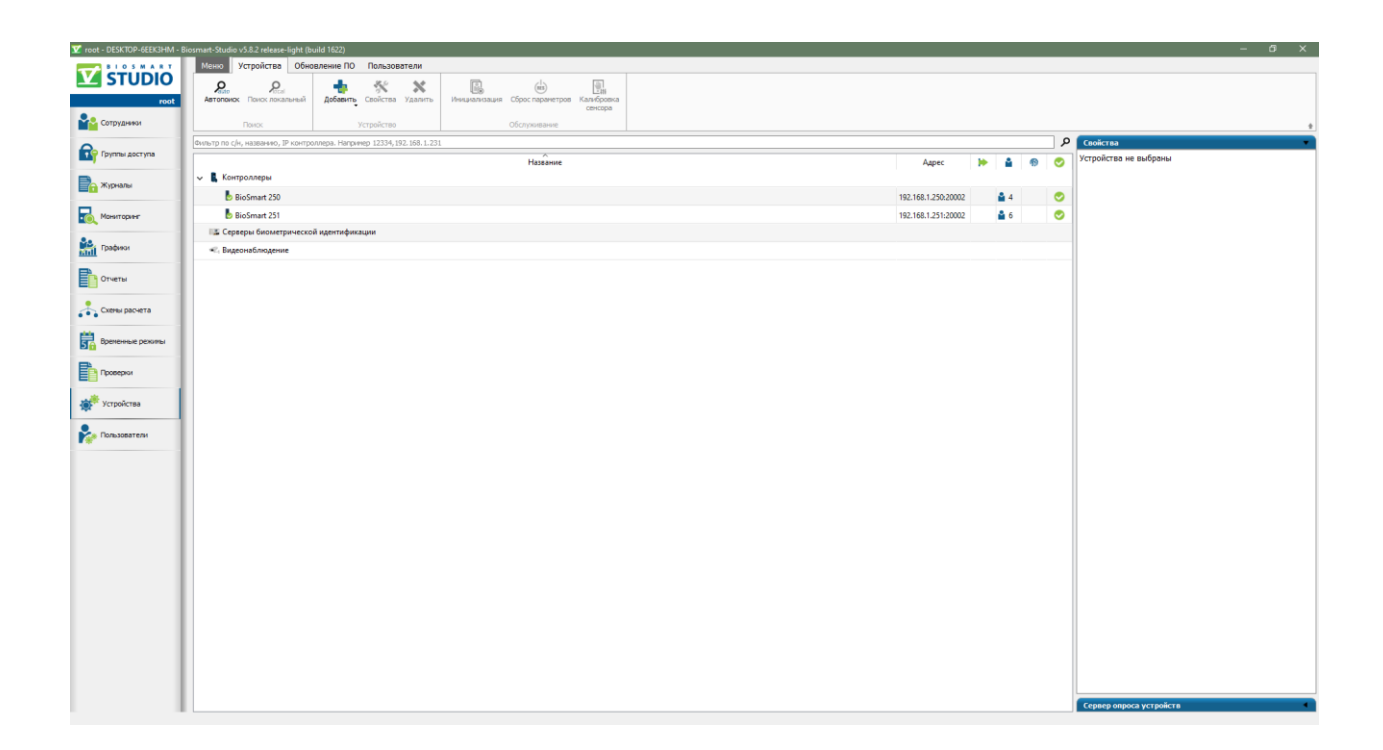

Изначально считыватели настроены на IP-адрес 172.25.110.71. Для того что бы подключится к ним в первый раз надо свой IP поменять на любой свободный 172.25.110.\*.

Считывателю нужно указать IP-адрес и порт которые в дальнейшем будут использоваться для подключения из Firesec. На вкладке «Системные» выбрать режим Wiegand выхода - Wiegand 26.

| бщие Системные Настройки IO Диагн      | остика Видеокамеры      |
|----------------------------------------|-------------------------|
| Параметр<br>Контроллер                 | Значение                |
| Название                               | BioSmart 250            |
| Серийный номер                         | 32467                   |
| Подключаться автоматически             |                         |
| Прошивка                               | BIOSMART 5M V1.5        |
| <b>Тодключение</b>                     |                         |
| Имя хоста                              |                         |
| IP-адрес                               | 192.168.1.250           |
| Порт                                   | 20002                   |
| Маска подсети                          | 255.255.0.0             |
| Шлюз                                   | 192.168.1.1             |
| МАС-адрес                              | 00:08:36:00:7e:d3       |
| <b>Јополнительно</b>                   |                         |
| Часовой пояс                           | Default/UTC (UTC+00:00) |
| Время ожидания ответа                  | 7000                    |
| Максимальный размер пакета, байт (MTU) | 1000                    |
| Количество пользователей               | 4                       |
| Количество шаблонов                    |                         |
| Кол-во журналов в памяти               | 0                       |

На этом настройка считывателей в Biosmart Studio заканчивается. После закрытия нужно остановить службу BioSmart Server – так как она не позволяет соединятся с считывателями по сети через ПО Firesec.

Для более подробной информации по настройке считывателей можно прочитать в мануале «Руководство по эксплуатации контроллера Biosmart 5M».

## Добавление датчиков к мкд

В Firesec Администратор в проектном режиме, выбираем в дереве устройств МКД. На вкладке «прочие свойства устройства» выбираем тип биометрического датчика – BioSmart 5M, указываем IP и порт считывателя, ранее настроенные в BiosmartStudio.

|                                                                                                    | 1.1                                                                                       | 2. пож1   |      |   |
|----------------------------------------------------------------------------------------------------|-------------------------------------------------------------------------------------------|-----------|------|---|
|                                                                                                    | 1.2                                                                                       | 2. пож1   |      | ≡ |
| - 🐼 🚹 AM-1T                                                                                                    | 1.3                                                                                       |           |      |   |
| 🖭 🔁 🖂 PM-4                                                                                                    | 1.8 - 1.11                                                                                |           |      |   |
| — 🐼 < ИО-ИК                                                                                                    | 2.3                                                                                       | 4. объем  |      |   |
|                                                                                                    | 2.4                                                                                       | 5. стекло |      |   |
| 🖻 📶 🚺 МКД-2                                                                                                    | 2.6 - 2.7                                                                                 |           |      |   |
| 📶 间 МКД                                                                                                    | 2.6                                                                                       |           |      |   |
| — 🛃 间 мкд                                                                                                    | 2.7                                                                                       |           |      |   |
| — 🛃 🍠 Канал                                                                                                    | 34                                                                                        |           |      | - |
| Устройство: МКД 2.1.1.2.6                                                                                                    |                                                                                           |           | II 🔞 | × |
|                                                                                                    |                                                                                           |           |      |   |
| Значок                                                                                                    | Π                                                                                         |           |      |   |
| Значок<br>Псевдоним                                                                                                    | 1                                                                                         |           |      |   |
| Значок<br>Псевдоним<br>Правила АПБ                                                                                                    | <ul> <li>0 - выключен</li> </ul>                                                          |           |      |   |
| Значок<br>Псевдоним<br>Правила АПБ<br>Режим доступа                                                                                             | 0 - выключен<br>0 - нормальный                                                            |           |      |   |
| Значок.<br>Псевдоним<br>Правила АПБ<br>Режим доступа<br>Разрешить управление                                                                    | 0 - выключен<br>0 - нормальный                                                            |           |      |   |
| Эначок<br>Псевдоним<br>Правила АПБ<br>Режим доступа<br>Разрешить управление<br>Тип биометрического датчика                                      | 0 - выключен<br>0 - нормальный<br>ВіоSmart 5М                                             |           |      |   |
| Эначок<br>Псевдоним<br>Правила АПБ<br>Режим доступа<br>Разрешить управление<br>Тип биометрического датчика<br>IP и порт биометрического датчика | 0 - выключен           0 - нормальный           ВіоSmart 5M           192.168.1.250:20002 |           |      |   |

Применяем конфигурацию.

Подключаем физически считыватель как Wiegand к выбранной МКД.

## Персонал

В оперативной задаче у идентификаторов сотрудников появился третий вид идентификатора – Биометрия. Тип – BioSmart отпечаток.

| Основное                                                                                                    |                                                                                                    |                        |                                                            |
|----------------------------------------------------------------------------------------------------|----------------------------------------------------------------------------------------------------|------------------------|------------------------------------------------------------|
| Вид:                                                                                                    | Биометрия                                                                                                    | Тип: BioSmart отпечато | к -                                                        |
| Значение:                                                                                                    | Отсутствует 🗲                                                                                                    | 📃 Заблокировать        |                                                            |
|                                                                                                    |                                                                                                    |                        |                                                            |
|                                                                                                    |                                                                                                    |                        |                                                            |
| Периол лействия                                                                                                    |                                                                                                    |                        |                                                            |
| пернод денетони                                                                                                    |                                                                                                    |                        |                                                            |
| C:                                                                                                    | 11 03 2020 🔹                                                                                                    | DO: 11 03 2120         |                                                            |
| с:                                                                                                    | 11.03.2020 *                                                                                                    | по: 11.03.2120         | *                                                          |
| с:<br>Параметры                                                                                                    | 11.03.2020 -                                                                                                    | no: 11.03.2120         | *                                                          |
| с:<br>Параметры<br>Игнорировать АПЕ                                                                                                    | 11.03.2020 •<br>Подтверждающий ключ                                                                                                    | по: 11.03.2120         | •                                                          |
| с:<br>Параметры<br>Игнорировать АПЕ                                                                                                    | 11.03.2020 -                                                                                                    | по: 11.03.2120         | •                                                          |
| с:<br>Параметры<br>Игнорировать АПЕ<br>Доступ и учет време                                                                             | 11.03.2020 -<br>Подтверждающий ключ<br>И Охрана Управление                                                                                            | по: 11.03.2120         | ринужденик                                                 |
| с:<br>Параметры<br>Игнорировать АПЕ<br>Доступ и учет време<br>Точки прохода (2):                                                       | 11.03.2020 - Подтверждающий ключ<br>Ми Охрана Управление<br>МКД 2.1.1.2.6, МКД 2.1.1.2.7                                                              | по: 11.03.2120         |                                                            |
| с:<br>Параметры<br>Игнорировать АПЕ<br>Доступ и учет време<br>Точки прохода (2):<br>График работы:                                     | 11.03.2020 - Подтверждающий ключ<br>МКД 2.1.1.2.6, МКД 2.1.1.2.7<br>Всегда                                                                            | по: 11.03.2120         | улнужденик<br>Изменит<br>Изменит                           |
| с:<br>Параметры<br>Игнорировать АПЕ<br>Доступ и учет време<br>Точки прохода (2):<br>График работы:                                     | 11.03.2020 -<br>Подтверждающий ключ<br>И Охрана Управление<br>МКД 2.1.1.2.6, МКД 2.1.1.2.7<br>Всегда                                                  | по: 11.03.2120         | оинужденик<br>Изменити<br>Изменити                         |
| с:<br>Параметры<br>Игнорировать АПЕ<br>Доступ и учет време<br>Точки прохода (2):<br>График работы:<br>Рабочие зоны:                    | 11.03.2020 - Подтверждающий ключ<br>Подтверждающий ключ<br>и Охрана Управление<br>МКД 2.1.1.2.6, МКД 2.1.1.2.7<br>Всегда<br>Рабочие зоны не настроены | по: 11.03.2120         | оинужденик<br>Изменити<br>Изменити<br>Изменити             |
| с:<br>Параметры<br>Игнорировать АПЕ<br>Доступ и учет време<br>Точки прохода (2):<br>График работы:<br>Рабочие зоны:<br>Шаблон доступа: | 11.03.2020   Подтверждающий ключ  Охрана Управление  МКД 2.1.1.2.6, МКД 2.1.1.2.7 Всегда Рабочие зоны не настроены Без шаблонов                       | по: 11.03.2120         | улнужденик<br>Изменити<br>Изменити<br>Изменити<br>Изменити |

При нажатии на считывание идентификатора, появляется окно сканирование биометрических данных. В нём приведен список добавленных к МКД считывателей.

| SM MKД 2.1.1.2.6 192.168.1.250 20002<br>SM MKД 2.1.1.2.7 192.168.1.251 20002 0% | Тип             | Имя                                   | Адрес                                       | Порт                   | Качество сканирования |
|---------------------------------------------------------------------------------|-----------------|---------------------------------------|---------------------------------------------|------------------------|-----------------------|
|                                                                                 | тип<br>5М<br>5М | Имя<br>МКД 2.1.1.2.6<br>МКД 2.1.1.2.7 | Адрес<br>192. 168. 1.250<br>192. 168. 1.251 | Порт<br>20002<br>20002 | 0%                    |
|                                                                                 |                 |                                       |                                             |                        |                       |

Качество сканирования должно превышать 75%.

| В поле | «значение» | отображается | добавлен\ | отсуству | /ет отпечаток | пальца. |
|--------|------------|--------------|-----------|----------|---------------|---------|
|--------|------------|--------------|-----------|----------|---------------|---------|

|                                                                                                    | Биометрия                                                                                          | Тип:                              | BioSmart отпечато | ок -                                            |
|----------------------------------------------------------------------------------------------------|----------------------------------------------------------------------------------------------------|-----------------------------------|-------------------|-------------------------------------------------|
| Значение:                                                                                                   | Добавлен 🛛 🗲                                                                                       |                                   | Заблокировать     | ,                                               |
| ериод действия                                                                                              |                                                                                                    |                                   |                   |                                                 |
| c                                                                                                    | 04.03.2020                                                                                         | по:                               | 04.03.2120        | -                                               |
| араметры<br>Игнорировать АПЕ                                                                                | 🔲 Подтверждающий                                                                                   | ключ 🔲 Без д                      | оп. кода 🔲 По г   | принужденик                                     |
| араметры<br>Игнорировать АПЕ<br>оступ и учет време                                                          | <ul> <li>Подтверждающий</li> <li>Охрана Управлени</li> </ul>                                       | ключ 🔲 Без д                      | оп. кода 📃 По г   | принужденик                                     |
| араметры<br>) Игнорировать АПЕ<br>(оступ и учет време<br>Точки прохода (2):                                 | <ul> <li>Подтверждающий</li> <li>Охрана Управлени</li> <li>МКД 2.1.1.2.6, МКД 2.1.</li> </ul>      | ключ 🔲 Без д<br>е<br>1.2.7        | оп. кода 🔲 По г   | принужденик<br>Изменить                         |
| араметры<br>Игнорировать АПЕ<br>оступ и учет време<br>Гочки прохода (2):<br>График работы:                  | Подтверждающий<br>ни Охрана Управлени<br>МКД 2.1.1.2.6, МКД 2.1.<br>Всегда                         | ключ 🔲 Без д<br>е<br>1.2.7        | оп. кода 🔲 По г   | принужденик<br>Изменить<br>Изменить             |
| араметры<br>Игнорировать АПЕ<br>оступ и учет време<br>Гочки прохода (2):<br>График работы:<br>Рабочие зоны: | Подтверждающий<br>Охрана Управлени<br>МКД 2.1.1.2.6, МКД 2.1.<br>Всегда<br>Рабочие зоны не настрое | ключ 🔲 Без д<br>е<br>1.2.7<br>ены | оп. кода 🔲 По г   | принужденик<br>Измените<br>Измените<br>Измените |

## Запись в прибор

При нажатии запись «в прибор (целиком)», на форме выбора приборов для записи будут отображаться все МКД к которым подключены биометрические считыватели.

| Выбор приборов     | x                    |
|--------------------|----------------------|
| Прибор             | Кол.во пользователей |
| ✓ Рубеж-20ПЗ 2.1.1 | 28                   |
| ☑ МКД 2.1.1.2.6    | 2                    |
| ✓ МКД 2.1.1.2.7    | 2                    |
|                    |                      |
|                    |                      |
|                    |                      |
|                    |                      |
|                    |                      |
|                    |                      |
|                    |                      |
|                    |                      |
|                    |                      |
|                    |                      |
|                    |                      |
|                    |                      |
|                    |                      |
|                    | ОК Отмена            |

Если записать идентификатор с биометрией в считыватель не удалось, то и в прибор он записываться не должен.

Если у МКД – 0 пользователей для записи, то выполнится команда на очищение памяти у считывателя, удалятся все идентификаторы.

При включенной автоматической синхронизации или по нажатию кнопки «Обновить в приборе», идентификаторы с биометрией будут пытаться добавляться \удаляться \изменяться в считывателях BioSmart 5M и при успешной записи обновляться в приборах Firesec.